# LATIN TECH

## **PLC Training Station PTS T100**

## EJEMPLO DE CONEXIÓN DE T100 A EL SOFTWARE TRILOGI

El siguiente es el procedimiento para comunicar un PLCT100MD con el software de programación internet TRILOGI 5.3. A través del puerto serial RS 232 del computador hacemos la comunicación del PLC T100MD. Y seguimos los siguientes pasos:

#### PASO 1:

Ingrese al software de programación internet TRILOGI 5.3 en su computador así:

MENU DE INICIO + PROGRAMAS + Internet TRILOGI 5.3 +

# TRILOGI Versión 5.3

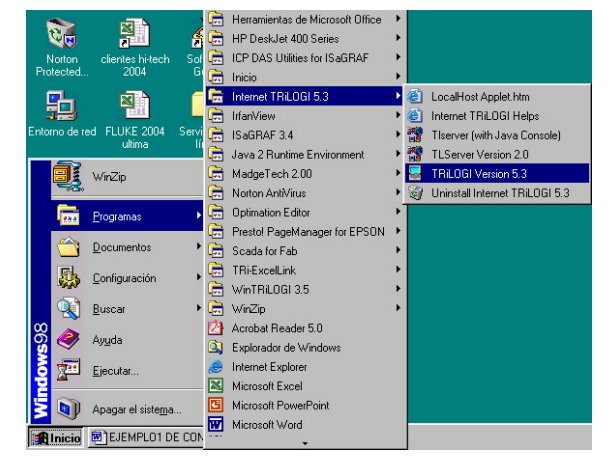

# Luego pulsamos 🖵 (Enter).

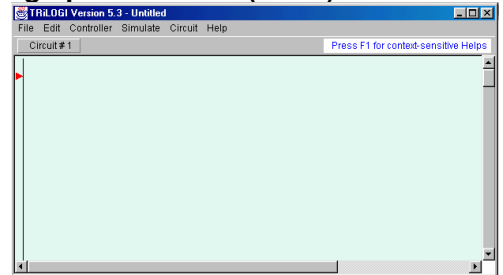

#### **PASO 2:**

Además ingresamos al TLServer versión 2.0

Así:

MENU DE INICIO + PROGRAMAS + Internet TRILOGI 5.3 + TL Server Versión 2.0

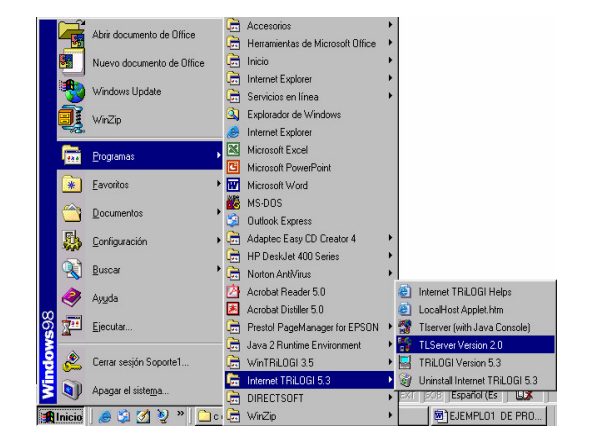

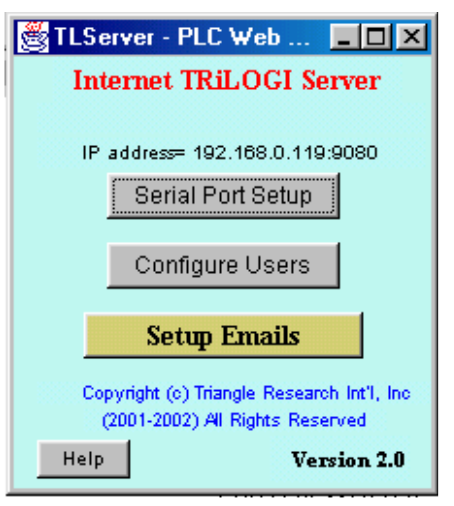

## Ingresamos a Serial Port Setup:

# LATIN TECH INC.

| 👹 Serial Co                                                                                              | mmunication Set | up & Test     |         |  |  |  |
|----------------------------------------------------------------------------------------------------|-----------------|---------------|---------|--|--|--|
| Port Nam                                                                                                 | e: COM1         | Baud Rate     | 38400 💌 |  |  |  |
| Data Bits:                                                                                               | 8               | Stop Bits:    | 1       |  |  |  |
| Parity:                                                                                                  | None            | Time Out (ms) | 500     |  |  |  |
| Open Port Close Port Connect Hang Up Special   Modem Auto Answer Phone No. Phone No. Phone No. Phone No. |                 |               |         |  |  |  |
| Command String: (Press <enter> to Send)</enter>                                                          |                 |               |         |  |  |  |
| Response Strings & Modern Messages Clear                                                                 |                 |               |         |  |  |  |
| COM1 opened at: 38400bps.                                                                                |                 |               |         |  |  |  |
|                                                                                                    |                 |               | Þ       |  |  |  |
|                                                                                                    | Change PLCID    | Close         | F1-Help |  |  |  |

Conectamos el cable de programación del computador a la estación de entrenamiento PTS T100.

Energizamos la estación y a continuación verificamos si hay comunicación escribiendo en la casilla Command String el comando IR\* Si hay comunicación exitosa con el PLC debe de decir en Response Strings: IR01\* De otra forma se deben ajustar los parámetros de comunicación

Sin salirnos del TL Server regresamos al TRILOGI.

#### PASO 3:

Grabar un programa EJEMPLO en el PLC.

Abrimos un archivo así:

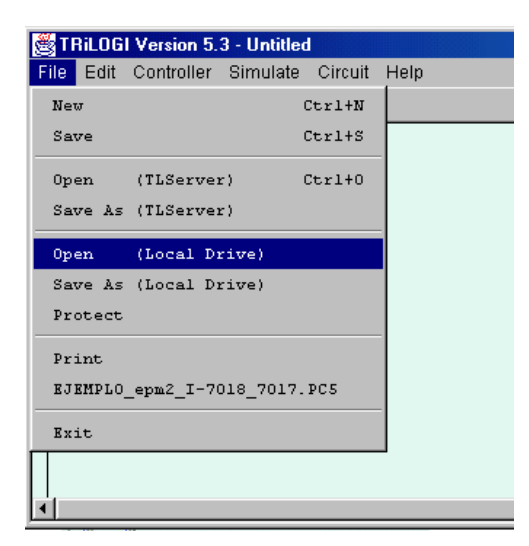

Seleccionamos el programa DEMO .PC5

## WWW.LT-AUTOMATION.COM

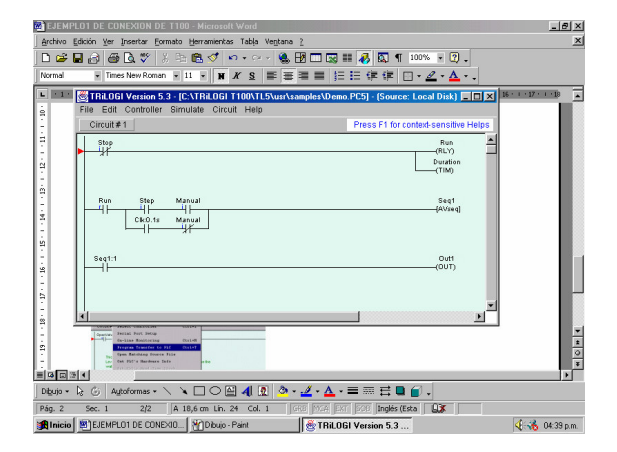

A continuación transferimos el programa.

### Controller → Program Transfer ←

| 👹 TRiLOGI Version 5.3 - [C:\TRiLOGI T100\TL5\usr\samples\Demo.PC5] - (Source: Local Disk) 💻 🗖 🗙 |                           |                         |         |                                      |  |
|-------------------------------------------------------------------------------------------------|---------------------------|-------------------------|---------|--------------------------------------|--|
| File Edit Controller Simulate Circuit Help                                                      |                           |                         |         |                                      |  |
|                                                                                                 | Circuit#                  | Select Controller       | Ctrl+I  | Press F1 for context-sensitive Helps |  |
| Γ                                                                                               | Stop                      | Connect to Server       |         | Run                                  |  |
| ▶ <del>_</del> ¥ř_                                                                              | On-Line Monitoring        | Ctrl+M                  | (RLY)   |                                      |  |
| Ш                                                                                               |                           | Program Transfer to PLC | Ctrl+T  | (TIM)                                |  |
| Run<br>                                                                                         | Open Matching Source File |                         |         |                                      |  |
|                                                                                                 | Get PLC's Hardware Info   |                         | Seq1    |                                      |  |
|                                                                                                 | Set PLC's Real Time Clock |                         | [AVseq] |                                      |  |
| Ш                                                                                               |                           |                         |         | -                                    |  |
| Ш                                                                                               |                           |                         |         |                                      |  |
| Ш                                                                                               | Seq1:1                    |                         |         | Out1                                 |  |
| li                                                                                              |                           |                         |         | (OUT)                                |  |
| Ш                                                                                               |                           |                         |         |                                      |  |
| Ш                                                                                               |                           |                         |         |                                      |  |
| •                                                                                               |                           |                         |         |                                      |  |

Aparece el cuadro Login To TLServer, y el la casilla Detected ID escribimos IR1, y en la casilla Username escribimos Administrator y a continuación pulsamos OK grabando el programa.

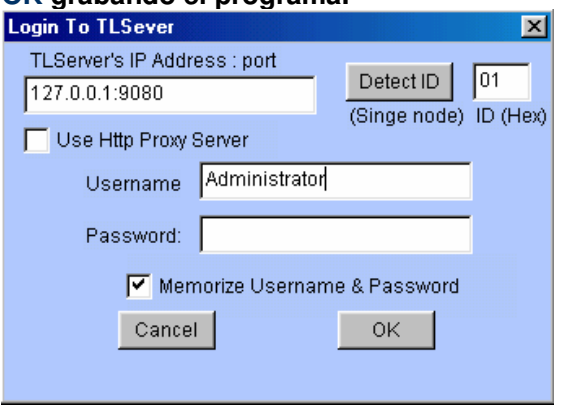

Con este último paso ya tenemos listo nuestra estación con el programa instalado.